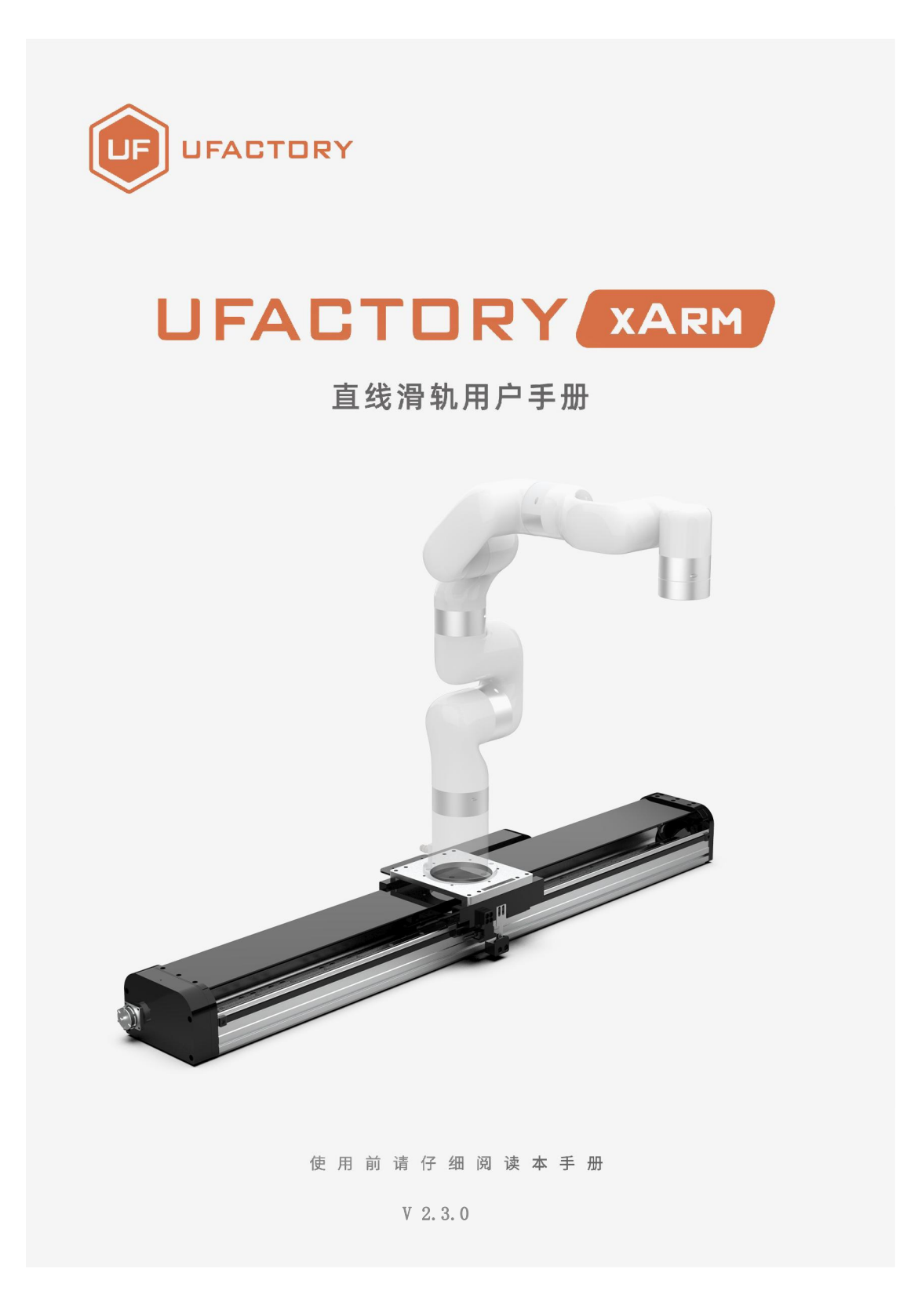

## 目录

| 1. | 总体介绍3                         |
|----|-------------------------------|
|    | 1.1. UFactory 直线滑轨简要介绍 3      |
|    | 1.2. 直线滑轨型号 3                 |
|    | 1.3. AC Control Box Pro 控制器 4 |
|    | 1.4. 安全                       |
| 2. | 安装7                           |
|    | 2.1. 发货清单                     |
|    | 2.2. 机械安装                     |
| 3. | 直线滑轨的控制方式11                   |
|    | 3.1. 用 xArm Studio 控制直线滑轨 11  |
|    | 3.2. 用 Python-SDK 控制直线滑轨13    |
|    | 3.3. 指示灯13                    |
|    | 3.4. 直线滑轨 IO 14               |
| 4. | 报警与处理15                       |
| 5. | UFactory 直线滑轨技术规格 17          |
| 6. | 售后服务 18                       |
| 附  | 录19                           |
| 附  | 录 1-用 Modbus RTU 通讯协议控制直线滑轨19 |
|    | 1.1 简要介绍19                    |
|    | 1.2 读取直线滑轨寄存器 19              |
|    | 1.3 写入直线滑轨寄存器 20              |
|    | 1.4 Modbus RTU示例 20           |

## 1. 总体介绍

## 1.1. UFactory 直线滑轨简要介绍

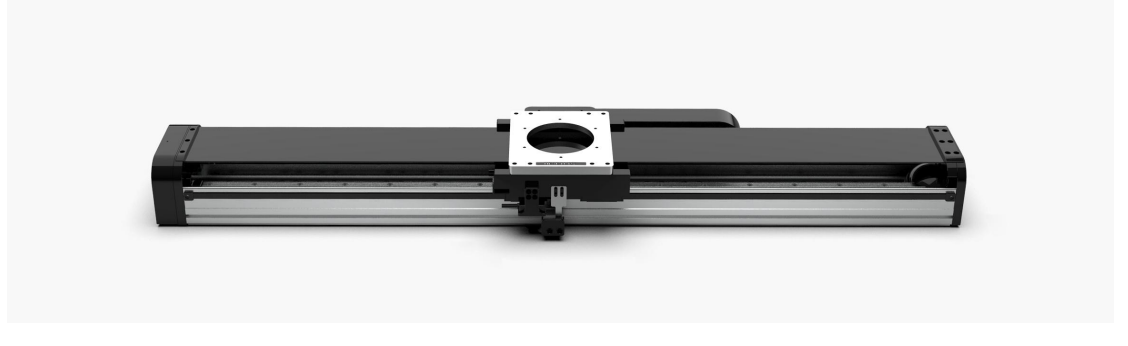

UFactory 直线滑轨

UFactory 直线滑轨需要配合 AC Control Box Pro 控制器使用,能够支持和引导运动部件,按给定的方向平稳地做直线运动,一定程度上增大机械臂的工作范围。

## 1.2. 直线滑轨型号

UFactory 直线滑轨有两个型号,可根据 SN 划分。SN 位于直线滑轨端板处,见下图。

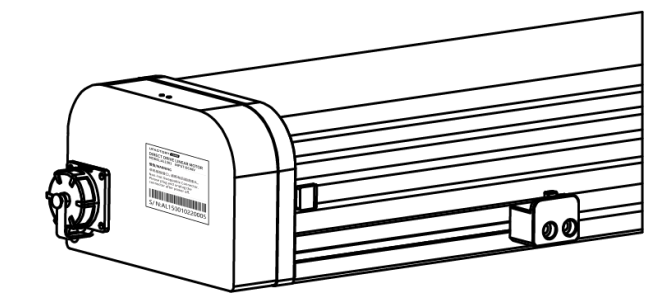

直线滑轨原点:位置-0。

直线滑轨的速度范围是: 1 到 1000(mm/s)。

直线滑轨的位置数值范围:

AL0700: 0 到 700 (mm)

AL1000: 0 到 1000 (mm)

AL1500: 0到1500(mm)

## 1.3. AC Control Box Pro 控制器

UFactory 直线滑轨必须配合 AC Control Box 控制器使用。

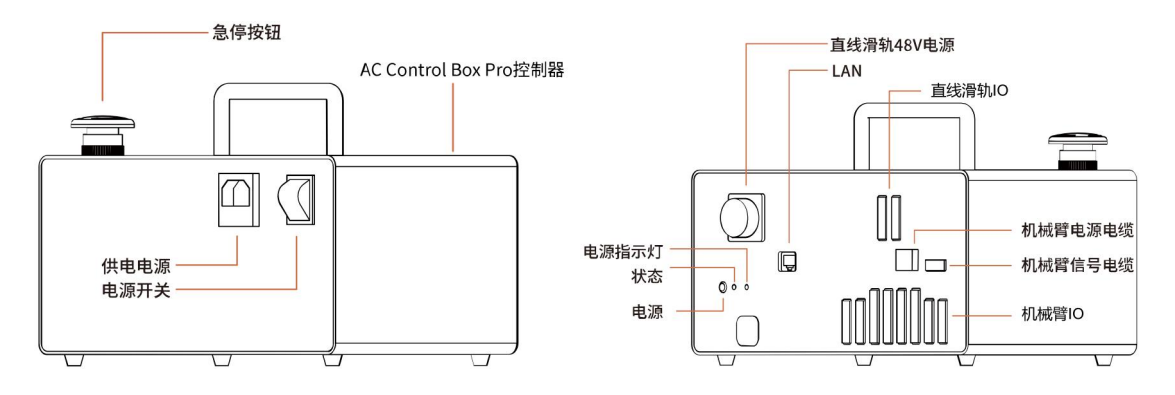

控制器 IO 连接如下图,出厂时已连接好。

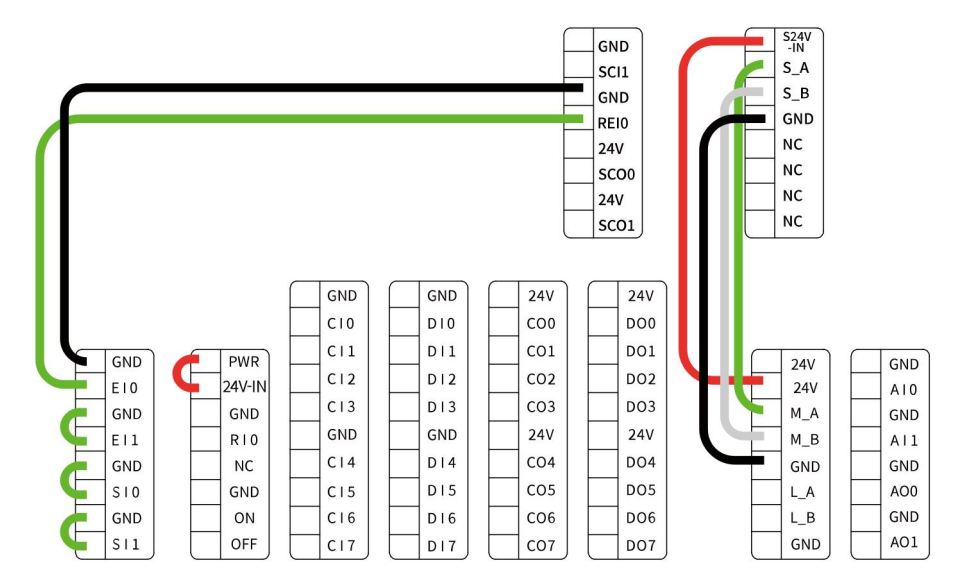

## 1.4. 安全

操作员在使用 UFactory 直线滑轨之前必须已阅读并理解手册中的所有说明。

## 1.4.1. 警告

在操作机器人之前,必须正确安装好直线滑轨。

请勿安装或操作已损坏或缺少零件的直线滑轨。

切勿为直线滑轨通交流电。

确保所有接线端子稳定连接在机械臂和直线滑轨两端。

请始终使用建议的安装方式。

在初始化直线滑轨之前,请确保没有杂物在机械臂和直线滑轨路径中。

根据您的应用情况,相应设置直线滑轨的速度和位置。

#### 注意

术语"操作员"是指负责在 UFactory 直线滑轨上进行以下任何操作的任何人:

- 安装
- 控制
- 维护
- 检査
- 编程
- 退役

本文档说明了 UFactory 直线滑轨从安装到运行再到使用的整个生命周期的一般操作。

本文档中的图形和照片是代表性的示例,它们与交付的产品之间可能存在差异。

#### 1.4.2. 风险评估和最终应用

UFactory 直线滑轨用于工业机器人,最终应用中使用的机器人、直线滑轨和任何其他设备必须进行风险评估。机器人集成商的责任是确保遵守所有本地安全措施和规定。根据不同的应用,可能存在需要采取额外保护/安全措施的风险,例如,直线滑轨操作的工件可能对操作员具有固有的危险。

### 1.4.3. 有效性和责任

始终遵守有关自动化安全和通用机器安全的本地和国家法律,法规和指令。

5

本设备只能在其技术数据范围内使用。产品的任何其他使用均被视为不当和意外使用。

对于因任何不当使用或不当使用引起的任何损坏, UFACTORY 将不承担任何责任。

## 2. 安装

以下小节将指导您完成 UFactory 直线滑轨的安装和常规设置。

(1) 发货清单

(2) 机械安装部分

### 警告

安装之前:

阅读并理解与 UFactory 直线滑轨有关的安全说明。

根据发货清单和订单验证包裹。

备有需求中列出的所需零件。

安装时:

满足环境条件。

在牢固地固定住直线滑轨并清除危险区域之前,请勿操作直线滑轨或打开电源。

请不要拆卸直线滑轨上的光电传感器,否则会丢失直线滑轨原点位置。

请勿让强磁体靠近磁栅。

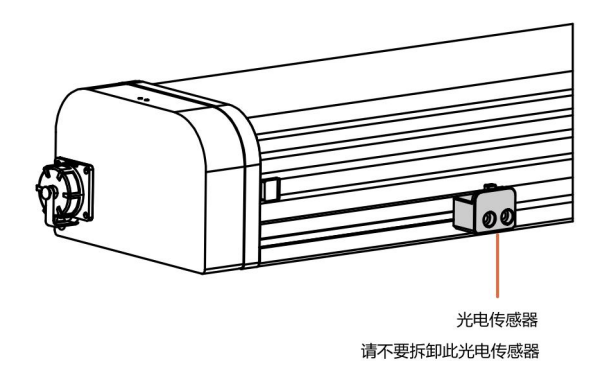

## 2.1. 发货清单

UFactory 直线滑轨套件通常包括以下物品(如下图所示):

UFactory 直线滑轨\*1(包括机械臂供电电缆\*1、机械臂通信电缆\*1)

直线滑轨供电电缆\*1

AC Control Box Pro 控制器\*1

AC Control Box Pro 控制器电源电缆\*1

网线\*1

M6\*20杯头内六角螺丝(28个)和 M6 弹垫(28个)

M5\*12 杯头内六角螺丝(5个)和 M5 弹垫(5个)

5MM L 型扳手\*1

4MM L 型扳手\*1

USB转485线缆\*1

## 2.2. 机械安装

UFactory 直线滑轨通过单根设备电缆直接与 AC Control Box Pro 控制器连接。 设备电缆为直线滑轨提供48V电源,并实现了与机械臂控制器的串行 RS485 通信。

安装直线滑轨流程:

 确定直线滑轨及机械臂工作空间(避免碰到其他设备或障碍物);直线滑轨 上有 20 个 Φ 6.6 螺丝孔,用于将直线滑轨固定在工作台上。包装内有 28 颗 M6\*20
 螺丝,请用其中 20 颗 M6\*20 螺丝将直线滑轨固定。请水平方向安装直线滑轨,

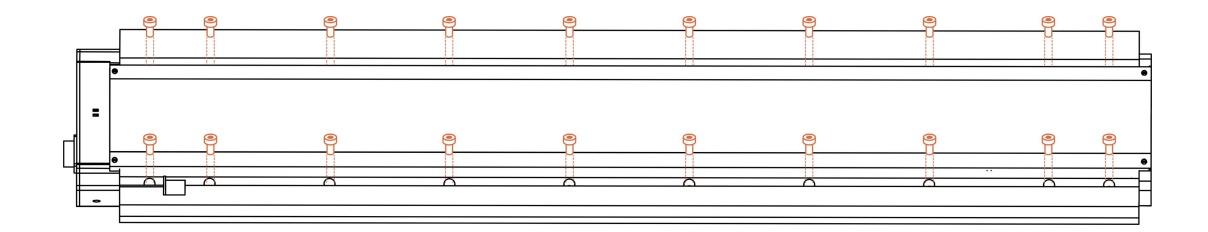

#### 切勿垂直方向安装;

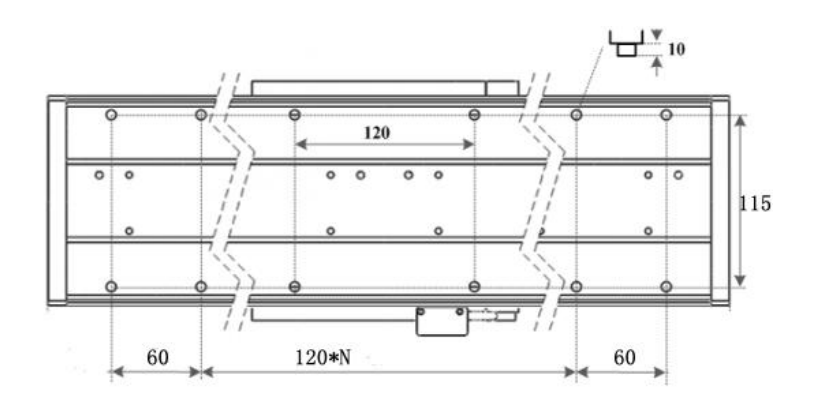

直线滑轨螺丝孔尺寸(单位: mm)

2. 用 8 颗 M6\*20 螺丝将底座板固定于直线滑轨上。

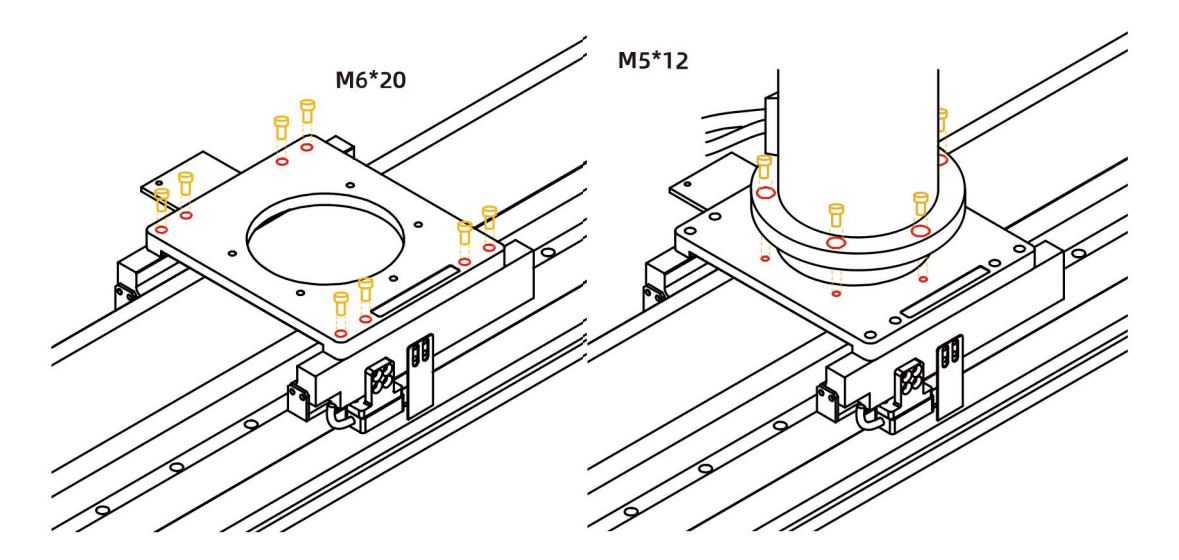

3. 用 5 颗 M5\*12 螺丝将机械臂固定于直线滑轨底座板上

4. 线缆连接:

1)将直线滑轨供电电缆、网线插入 AC Control Box Pro 控制器,接口具备 防呆功能;

2)将机械臂供电电缆和机械臂通信电缆接头插入机械臂接口,接口具备防 呆功能;

3)将机械臂供电电缆、通信电缆插入 AC Control Box Pro 控制器,接口具 备防呆功能;

5. 打开控制器电源开关,松开急停按钮

6. xArmStudio-设置-工具设置-直线滑轨,点击"初始化"按钮回零并初始化滑轨。

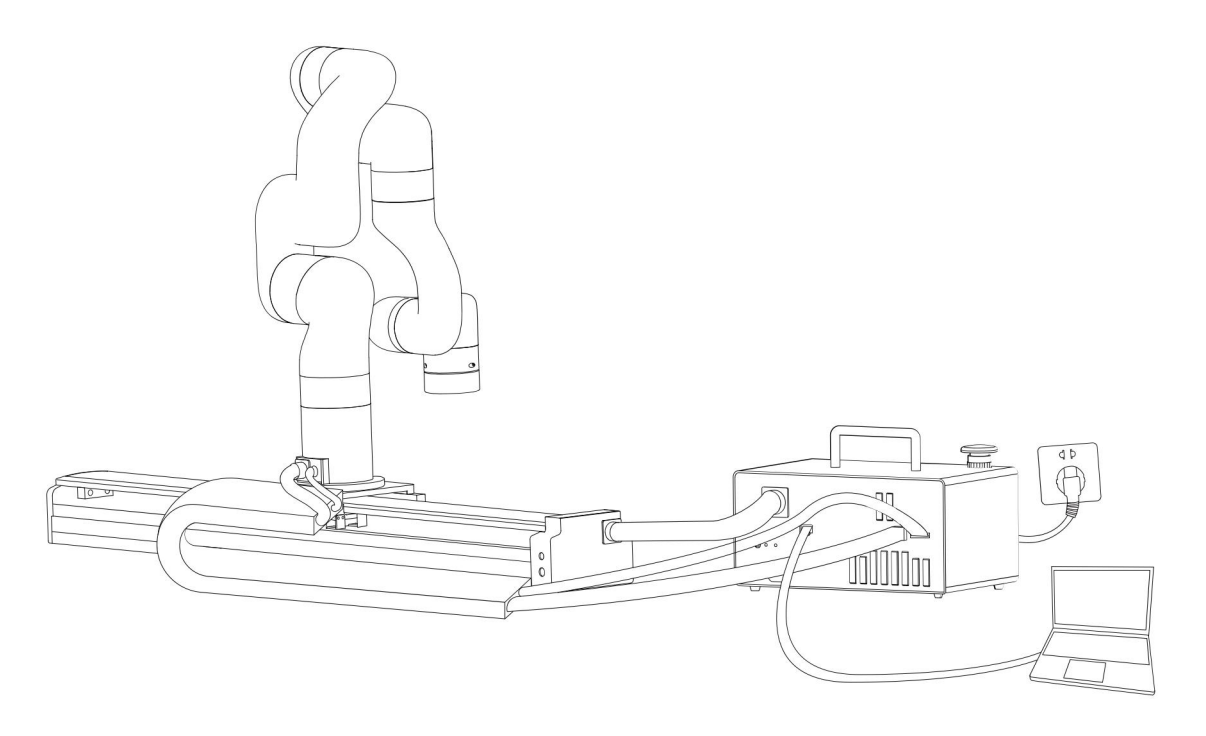

## 注意:

- 连接所有线缆时控制器上的急停开关一定要处于按下状态,机械臂电源指示 灯熄灭,避免热插拔引起机械臂故障;
- 2. 因直线滑轨没有刹车设计,必须水平方向安装直线滑轨;

## 3. 直线滑轨的控制方式

3.1. 用 xArm Studio 控制直线滑轨

## 3.1.1 设置直线滑轨

进入【设置】-【外接设备】-【直线滑轨】

- 是否安装直线滑轨:打开
- 点击"初始化"按钮

| ← 設置<br>技術設置                                 | <b>是否安装直线滑轨</b><br>图件原本: *** SN: **********               |                                |           | <b></b>  |                                                             |                                                 |                               | STOP                                             |
|----------------------------------------------|-----------------------------------------------------------|--------------------------------|-----------|----------|-------------------------------------------------------------|-------------------------------------------------|-------------------------------|--------------------------------------------------|
| % 运动参数 ∨    ◆ 外接设备 ^                         | 速度 —————                                                  | •                              |           | 50 %     |                                                             |                                                 | R.                            | ¢.                                               |
| 控制器IO<br><b>直线滑轨</b><br>力矩传感器                | 位置                                                        |                                |           | - + 0 mm |                                                             | 真实                                              | 仿真                            |                                                  |
| Modbus RTU<br>② 安全设置<br>品 通用设置 ~<br>合 我的设备 ~ | 直线滑轨10<br>直线滑轨数字输入SCI 1<br>直线滑轨数字输出SCO 0<br>直线滑轨数字输出SCO 1 | <b>功能</b><br>停止<br>有错误<br>位置到达 | IO状态<br>● |          | 状态:正常<br>模式:位置<br>负载:0.00 Kg<br>安装:水平<br>0.11 0.12<br>3.1 2 | X<br>227.6 mm<br>Roll<br>-179.7 °<br>J3<br>-4.1 | Y<br>3.1 mm<br>Pitch<br>0.6 ° | Z<br>112 mm<br>Yaw<br>3.8 °<br>J5 • J6<br>2.7 -8 |

1. 在直线滑轨设置界面,打开"是否安装直线滑轨"选项。

 在直线滑轨设置界面,直线滑轨每次通电后,点击"初始化"按钮,对直线滑 轨进行使能初始化并回零。初始化完成后,才能控制滑轨。

## 3.1.2 控制直线滑轨

在直线滑轨设置界面控制滑轨
 可通过进度条、+/-键、速度百分比输入框来调整直线滑轨的速度和位置。

| <b>是否安装直线滑</b><br><sup>固件版本:*.*.* SN:</sup> | <b>Fr</b> |   | 初始化  |
|---------------------------------------------|-----------|---|------|
|                                             |           |   |      |
| 速度                                          |           | • | 50 % |
|                                             |           |   |      |
| 位置                                          |           |   | 0 mm |

| 直线滑轨IO        | 功能   | IO状态 |
|---------------|------|------|
| 直线滑轨数字输入SCI 1 | 停止   | •    |
| 直线滑轨数字输出SCO 0 | 有错误  | •    |
| 直线滑轨数字输出SCO 1 | 位置到达 | •    |

2.可以通过观察直线滑轨的 IO 查看对应功能的 IO 状态情况。

#### 3. 通过 Blockly 来控制直线滑轨

#### <u>UF Linear Motor.Blockly</u>

| 备注  | UFacto | ory Line | ear N | Notor |    |    |     | Č.       | Ť      | 1           |    | 3        | Č.     |          | 1   | 1  |   |
|-----|--------|----------|-------|-------|----|----|-----|----------|--------|-------------|----|----------|--------|----------|-----|----|---|
| 循环( | 10     | 次        | - 54  | 4     | ÷  |    |     | ій<br>14 | а<br>1 | 5)<br>43    |    | 55<br>54 | а<br>ж | 55<br>43 |     | í. |   |
| 运行  | 设置:    | 直线滑      | 轨     | 位置    | 0  | 速  | 吏 🚺 | 000      |        | 移动          | b  |          | 多改     |          | 200 |    |   |
|     | 设置     | 直线滑      | 轨     | 位置    | 70 | 00 | 速度  | 10       | 000    | (' <b>1</b> | 多动 |          | 修      | 改        |     | 1  | 2 |
|     |        |          |       |       |    |    |     |          |        |             |    |          |        |          |     |    |   |

这段程序的作用:执行此程序,可控制直线滑轨从原点到最远点以最高速度往复运动 10 次。

点击【修改】按钮,弹出快捷按钮调整位置

|    | 直线滑轨              |             |  |
|----|-------------------|-------------|--|
| 位置 |                   | 0mm         |  |
|    | 取消 确定             |             |  |
|    |                   |             |  |
|    | 0 速度 100 等待 是・ 移动 | <b>(</b> 修改 |  |

注意:

1) 当直线滑轨首次上电时,直线滑轨需要完成初始化后才能使用。

## 3.2. 用 Python-SDK 控制直线滑轨

对于使用 Python-SDK 控制直线滑轨的详细内容请见点击下面的链接查看:

https://github.com/xArm-Developer/xArm-Python-SDK/blob/master/exampl e/wrapper/common/9000-set linear track.py

## 3.3. 指示灯

直线滑轨指示灯位于直线滑轨端板处。

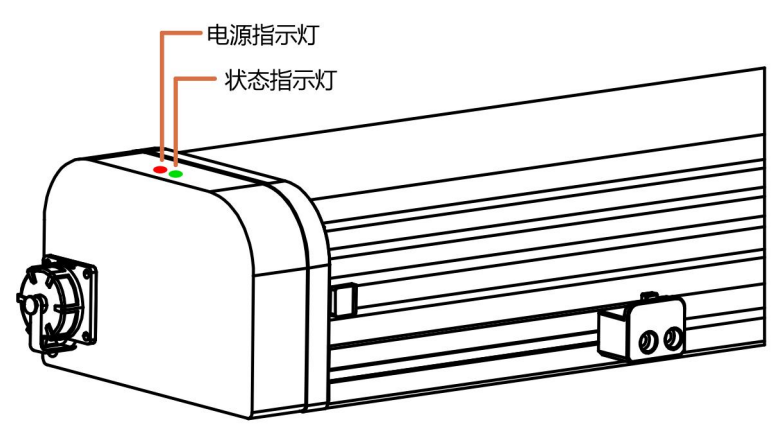

1. 电源指示灯:上电时,亮红灯

2. 状态指示灯:绿灯常亮表示直线滑轨正常运行;绿灯闪烁表示直线滑轨出现 故障。

## 3.4. 直线滑轨 IO

直线滑轨配置三路 IO, 一路输入 IO, 两路输出 IO。

SCI 1: 直线滑轨急停,低电平有效。

SC0 0: 输出高电平, 表示直线滑轨有错误。

SC0 1: 输出高电平, 定位结束表示位置已到达

## 4. 报警与处理

报警处理方式步骤如下:

1. 若遇到软件报错,请参照报警处理方式

2. 若无效,请对直线滑轨重新上电。按下 AC Control Box Pro 控制器上的急停 按钮,5秒后重新释放急停按钮,点击 xArmStudio"初始化"按钮使直线滑轨回零 并使能。

若多次重新上电无效后请寻找 UFACTORY 团队支持。

| 软件报错代码        | 报警代码                              | 报警处理                           |  |  |  |  |  |
|---------------|-----------------------------------|--------------------------------|--|--|--|--|--|
| TO            | 000                               | 直线滑轨电流检测异常                     |  |  |  |  |  |
| 19            | 0x09                              | 请通过控制器上的紧急停止按钮重启机械臂            |  |  |  |  |  |
| T1 1          | 0OP                               | 直线滑轨电流过大                       |  |  |  |  |  |
| 111           | UXUB                              | 请点击"清除错误"清除直线滑轨报错              |  |  |  |  |  |
| Т19           | 0x0C                              | 直线滑轨速度过大                       |  |  |  |  |  |
| 112           | 0x00                              | 请点击"清除错误"清除直线滑轨报错              |  |  |  |  |  |
| Τ14           | OwOF                              | 直线滑轨位置指令过大                     |  |  |  |  |  |
| 114           | UXUE                              | 请点击"清除错误"清除直线滑轨报错              |  |  |  |  |  |
| Τ15           | 005                               | 直线滑轨 EEPROM 读写错误               |  |  |  |  |  |
| 115           | UXUF                              | 请点击"清除错误"清除直线滑轨报错              |  |  |  |  |  |
| TOO           | 014                               | 直线滑轨驱动 IC 硬件异常                 |  |  |  |  |  |
| 120           | 0x14                              | 请点击"清除错误"清除直线滑轨报错              |  |  |  |  |  |
| TO 1          | 0x15                              | 直线滑轨驱动 IC 初始化异常                |  |  |  |  |  |
| 121           |                                   | 请点击"清除错误"清除直线滑轨报错              |  |  |  |  |  |
|               | 0x17                              | 直线滑轨电机位置偏差过大                   |  |  |  |  |  |
| T23           |                                   | 请检查直线滑轨运动是否受阻,如直线滑轨运动未受阻,请点击"确 |  |  |  |  |  |
|               |                                   | 认"清除直线滑轨报错                     |  |  |  |  |  |
| Т25           | 010                               | 直线滑轨指令超软件限位                    |  |  |  |  |  |
| 125           | 0.119                             | 请检测直线滑轨指令是否设置超出软件限制            |  |  |  |  |  |
| T26           | Ox1A                              | 直线滑轨反馈位置超限软件限位                 |  |  |  |  |  |
| <br>T0.9      | 091                               | 直线滑轨驱动器过载                      |  |  |  |  |  |
| 155           | 0x21                              |                                |  |  |  |  |  |
| T34           | 0x22                              | 直线滑轨电机过载                       |  |  |  |  |  |
| <b>T</b> .2.C | 0.94                              | 直线滑轨驱动器类型错误                    |  |  |  |  |  |
| 130           | UX24                              | 请点击"清除错误"清除直线滑轨波按错             |  |  |  |  |  |
| 上表            | 上表中未出现的报警代码:直线滑轨异常。如频繁出现,请联系技术支持。 |                                |  |  |  |  |  |

xArm-Python-SDK 报警处理方式:

在用 Python 库设计直线滑轨运动规划时,如果直线滑轨出现故障,需要手动清除错误。清除错误后,使能直线滑轨。

Python 库清除错误步骤: (如下接口,详细说明请查看 GitHub)

1. 清除错误: clean\_linear\_track\_error

2. 首次上电需要先初始化并使能直线滑轨:

set\_linear\_track\_enable

set\_linear\_track\_back\_origin

# 5. UFactory 直线滑轨技术规格

| 名称                | 说明                         |
|-------------------|----------------------------|
| 持续推力              | 62N                        |
| 峰值推力              | 160N                       |
| 最大速度              | 1000mm/s                   |
|                   | AL0700: 0-700mm            |
| 行程范围              | AL1000:0-1000mm            |
|                   | AL1500:0-1500mm            |
| 最大负载重量            | 200kg                      |
| 通信方式              | RS-485                     |
| 通信协议              | Modbus RTU                 |
| 可编程参数             | 位置,速度                      |
| 反馈                | 位置                         |
|                   | AL0700: 1092.6*213*114.6mm |
| 尺 寸 ( L* W * H )  | AL1000: 1382*214*115mm     |
|                   | AL1500: 1884.6*213*114.6mm |
|                   | AL0700:20kg                |
| 重量                | AL1000:24kg                |
|                   | AL1500:30.4kg              |
| 控制器尺寸( L* W * H ) | 262*185*176mm              |
| 控制器重量             | 4.44Kg                     |

## 6. 售后服务

1. 售后政策:

对于产品的质量保证以及维修和退换货的详情,见官网的售后政策:

https://www.cn.ufactory.cc/warrenty

2. 售后服务流程:

(1)联系技术支持(support@ufactory.cc),确认产品需要寄回维修,确定需要寄回的部件。

(2) 我司根据售后政策,判定产品保修状况,付费或免费维修。

(3)维修、测试完成后,我们会将产品寄回,一般情况下,整个维修流程大约 需要 1-2 周。

注意:

当需要将产品寄回我司进行维修时,需要将产品用包装箱打包好,避免在运输过程中发生不必要的碰撞,导致直线滑轨受损。

## 附录

## 附录 1-用 Modbus RTU 通讯协议控制直线滑轨

### 1.1 简要介绍

直线滑轨默认为标准 Modbus RTU 协议, 默认波特率 2Mbps, 直线滑轨 ID 为 0x01。 目前支持的功能码有: 0x03/0x06/0x10。

直线导轨常用的地址有: 0x0100(直线滑轨使能)、0x0700(直线滑轨位置命 令)、0x0303(直线滑轨运行速度)、0x0A0A(直线滑轨回零)、0x0404(直线滑轨回 零速度)、0x004F(获取直线滑轨回零完成状态)。

如果需要存 EEPROM,将通讯地址和 0x1000 进行'或'运算。

例如:写伺服运行模式到 EEPROM 中。通讯地址(0x0A0B)需改为 0x1A0B 注:直线导轨每次上电后需要初始化一次

### 1.2 读取直线滑轨寄存器

| 读取保持寄存器       |               |                    |         |  |  |
|---------------|---------------|--------------------|---------|--|--|
|               | 请求            | 指令格式               |         |  |  |
|               | 直线滑轨 ID       | 1 Byte             | 0x01    |  |  |
|               | 功能码           | 1 Byte             | 0x03    |  |  |
| Modbus RTU 数据 | 寄存器起始地址       | 2 Bytes            | Address |  |  |
|               | 寄存器数量         | 2 Bytes            | N*      |  |  |
|               | Modbus CRC 16 | 2 Bytes            | CRC*    |  |  |
|               | 响应            | 指令格式               |         |  |  |
|               | 直线滑轨 ID       | 1 Byte             | 0x01    |  |  |
|               | 功能码           | 1 Byte             | 0x03    |  |  |
| Modbus RTU 数据 | 字节数           | 1 Byte             | N*x2    |  |  |
|               | 寄存器值          | <b>N</b> ≭x2 Bytes | Value   |  |  |
|               | Modbus CRC16  | 2 Bytes            | CRC*    |  |  |

**注:** N\* = 寄存器数量

Address= 寄存器起始地址(见下面列表)

CRC\* = 循环冗余校验

|          | 寄存器起始地址 | 寄存器值    |                                  |  |  |  |
|----------|---------|---------|----------------------------------|--|--|--|
|          |         |         | <b>定位结束:</b> 0x0000 运动状态: 0x0001 |  |  |  |
| 获取直线滑轨状态 | 0x0000  | 2bytes  | <b>停止状态:</b> 0x0002              |  |  |  |
|          |         |         | 急停和断使能,都属于停止状态。                  |  |  |  |
| 获取直线滑轨位置 | 0x0702  | 4bytes  | 位置取值范围: 0xFFFFFFB-0x00000320     |  |  |  |
| 莽取百线滑勃错误 | 0x000F  | 2hut og | <b>有错误:</b> 其他返回值都代表有错误(除0以外)    |  |  |  |
|          |         | Zbytes  | 无错误: 0x0000                      |  |  |  |

## 1.3 写入直线滑轨寄存器

| 写入寄存器         |               |                    |         |  |  |
|---------------|---------------|--------------------|---------|--|--|
|               | 请求推           | 令格式                |         |  |  |
|               | 直线滑轨 ID       | 1 Byte             | 0x01    |  |  |
|               | 功能码           | 1 Byte             | 0x10    |  |  |
|               | 寄存器起始地址       | 2 Bytes            | Address |  |  |
| Modbus RTU 数据 | 寄存器数量         | 2 Bytes            | N*      |  |  |
|               | 字节数           | 1 Byte             | N*x2    |  |  |
|               | 寄存器           | <b>N*</b> x2 Bytes | Value   |  |  |
|               | Modbus CRC 16 | 2 Bytes            | CRC*    |  |  |
|               | 响应推           | 令格式                |         |  |  |
|               | 直线滑轨 ID       | 1 Byte             | 0x01    |  |  |
|               | 功能码           | 1 Byte             | 0x10    |  |  |
| Modbus RTU 数据 | 寄存器起始地址       | 2 Bytes            | Address |  |  |
|               | 寄存器数量         | 2 Bytes            | N*      |  |  |
|               | Modbus CRC 16 | 2 Bytes            | CRC*    |  |  |

**注:** N\* = 寄存器数量

Address= 寄存器起始地址(见下面列表)

CRC\* = 循环冗余校验

## 1.4 Modbus RTU 示例

1. 使能直线滑轨

| 使能直线滑轨        |              |         |            |  |  |  |
|---------------|--------------|---------|------------|--|--|--|
|               | 请求指令         | 令格式     |            |  |  |  |
|               | 直线导轨 ID      | 1 Byte  | 0x01       |  |  |  |
|               | 功能码          | 1 Byte  | 0x10       |  |  |  |
|               | 寄存器起始地址      | 2 Bytes | 0x01, 0x00 |  |  |  |
| Modbus RTU 数据 | 寄存器数量        | 2 Bytes | 0x00, 0x01 |  |  |  |
|               | 字节数          | 1 Byte  | 0x02       |  |  |  |
|               | 寄存器          | 2 Bytes | 0x00, 0x01 |  |  |  |
|               | Modbus CRC16 | 2 Bytes | 0x1D, 0x00 |  |  |  |
|               |              | 令格式     |            |  |  |  |
|               | 直线滑轨 ID      | 1 Byte  | 0x01       |  |  |  |
|               | 功能码          | 1 Byte  | 0x10       |  |  |  |
| Modbus RTU 数据 | 寄存器起始地址      | 2 Bytes | 0x01, 0x00 |  |  |  |
|               | 寄存器数量        | 2 Bytes | 0x00, 0x01 |  |  |  |
|               | Modbus CRC16 | 2 Bytes | 0x00, 0xAC |  |  |  |

2. 设置直线滑轨位置

| 设置直线滑轨位置      |                  |         |                        |
|---------------|------------------|---------|------------------------|
|               | 请求指令             | ♦格式     |                        |
|               | 直线滑轨 ID          | 1 Byte  | 0x01                   |
|               | 功能码              | 1 Byte  | 0x10                   |
|               | 寄存器起始地址          | 2 Bytes | 0x07, 0x00             |
| Modbus RTU 数据 | 寄存器数量            | 2 Bytes | 0x00, 0x02             |
|               | 字节数              | 1 Byte  | 0x04                   |
|               | 寄存器:直线导轨位置 200MM | 4 Bytes | 0x00, 0x1E, 0x84, 0x80 |
|               | Modbus CRC16     | 2 Bytes | 0x7B, 0x62             |
|               | 响应指令             | ♦格式     |                        |
|               | 直线滑轨 ID          | 1 Byte  | 0x01                   |
| Modbus RTU 数据 | 功能码              | 1 Byte  | 0x10                   |
|               | 寄存器起始地址          | 2 Bytes | 0x07, 0x00             |
|               | 寄存器数量            | 2 Bytes | 0x00, 0x02             |
|               | Modbus CRC16     | 2 Bytes | 0x40, 0x25             |

3. 设置直线滑轨速度

| 设置直线滑轨速度      |         |         |            |  |
|---------------|---------|---------|------------|--|
|               |         |         |            |  |
|               | 直线滑轨 ID | 1 Byte  | 0x01       |  |
| Modbus RTU 数据 | 功能码     | 1 Byte  | 0x10       |  |
|               | 寄存器起始地址 | 2 Bytes | 0x03, 0x03 |  |
|               | 寄存器数量   | 2 Bytes | 0x00, 0x01 |  |
|               | 字节数     | 1 Byte  | 0x02       |  |

|               | 寄存器(设置速度为    | 2 Bytes | 0x17, 0x70 |  |
|---------------|--------------|---------|------------|--|
|               | 6000r/min)   |         |            |  |
|               | Modbus CRC16 | 2 Bytes | OxFD, OxFA |  |
|               |              |         |            |  |
| Modbus RTU 数据 | 直线滑轨 ID      | 1 Byte  | 0x01       |  |
|               | 功能码          | 1 Byte  | 0x10       |  |
|               | 寄存器起始地址      | 2 Bytes | 0x03, 0x03 |  |
|               | 寄存器数量        | 2 Bytes | 0x00, 0x01 |  |
|               | Modbus CRC16 | 2 Bytes | 0xF1, 0x14 |  |

## 4. 设置直线滑轨回零

| 设置直线滑轨回零      |              |         |            |
|---------------|--------------|---------|------------|
|               | 请求指令         | 令格式     |            |
|               | 直线滑轨 ID      | 1 Byte  | 0x01       |
|               | 功能码          | 1 Byte  | 0x06       |
| Modbus RTU 数据 | 寄存器起始地址      | 2 Bytes | OxOA, OxOA |
|               | 寄存器数量        | 2 Bytes | 0x00, 0x01 |
|               | Modbus CRC16 | 2 Bytes | OxFD, OxFA |
|               | 响应指~         | 令格式     |            |
|               | 直线滑轨 ID      | 1 Byte  | 0x01       |
|               | 功能码          | 1 Byte  | 0x10       |
| Modbus RTU 数据 | 寄存器起始地址      | 2 Bytes | OxOA, OxOA |
|               | 寄存器数量        | 2 Bytes | 0x00, 0x01 |
|               | Modbus CRC16 | 2 Bytes | OxFD, OxFA |

## 5. 设置直线滑轨回零速度

| 设置直线滑轨回零速度        |                                                                                                    |                                                                                                    |  |
|-------------------|----------------------------------------------------------------------------------------------------|----------------------------------------------------------------------------------------------------|--|
| 请求指令              | ♦格式                                                                                                    |                                                                                                    |  |
| 直线滑轨 ID           | 1 Byte                                                                                                    | 0x01                                                                                                    |  |
| 功能码               | 1 Byte                                                                                                    | 0x10                                                                                                    |  |
| 寄存器起始地址           | 2 Bytes                                                                                                    | 0x04, 0x04                                                                                                    |  |
| 寄存器数量             | 2 Bytes                                                                                                    | 0x00, 0x01                                                                                                    |  |
| 字节数               | 1 Byte                                                                                                    | 0x02                                                                                                    |  |
| 存器设置速度为 3000r/min | 2 Bytes                                                                                                    | 0x0B, 0xB8                                                                                                    |  |
| Modbus CRC16      | 2 Bytes                                                                                                    | OxFD, OxFA                                                                                                    |  |
| 响应指令              | ♦格式                                                                                                    |                                                                                                    |  |
| 直线滑轨 ID           | 1 Byte                                                                                                    | 0x01                                                                                                    |  |
| 功能码               | 1 Byte                                                                                                    | 0x10                                                                                                    |  |
| 寄存器起始地址           | 2 Bytes                                                                                                    | 0x04, 0x04                                                                                                    |  |
| 寄存器数量             | 2 Bytes                                                                                                    | 0x00, 0x01                                                                                                    |  |
| 1                 | 设置直线滑轨         请求指令         直线滑轨 ID         功能码         寄存器起始地址         寄存器数量         字节数         字节数         字数设置速度为 3000r/min         Modbus CRC16         响应指令         直线滑轨 ID         功能码         寄存器起始地址         寄存器数量 | 设置直线滑轨回零速度           请求指令格式           直线滑轨 ID         1 Byte           功能码         1 Byte           功能码         1 Byte           寄存器起始地址         2 Bytes           寄存器数量         2 Bytes           寄存器数量         2 Bytes           字节数         1 Byte           字节数         2 Bytes           容存器改量         2 Bytes           容存器改量         2 Bytes           内的bus CRC16         2 Bytes           面域指気         1 Byte           直线滑轨 ID         1 Byte           可能码         1 Byte           京存器起始地址         2 Bytes           高线滑轨 ID         1 Byte           寄存器起始地址         2 Bytes           寄存器数量         2 Bytes |  |

| Modbus CRC16 | 2 Bytes | 0xF1, 0x14 |
|--------------|---------|------------|
|              |         |            |

6. 获取直线滑轨回零是否完成

| 获取直线滑轨回零是否完成       |              |         |            |
|--------------------|--------------|---------|------------|
|                    | 请求指令         | 令格式     |            |
|                    | 直线滑轨 ID      | 1 Byte  | 0x01       |
|                    | 功能码          | 1 Byte  | 0x03       |
| Modbus RTU 数据      | 寄存器起始地址      | 2 Bytes | 0x0A, 0x25 |
|                    | 寄存器数量        | 2 Bytes | 0x00, 0x01 |
|                    | Modbus CRC16 | 2 Bytes | OXB5, OxDD |
|                    | 响应指令         | 令格式     |            |
|                    | 直线滑轨 ID      | 1 Byte  | 0x01       |
|                    | 功能码          | 1 Byte  | 0x03       |
| Modbus RTU 数据<br>- | 字节数          | 1 Bytes | 0x02       |
|                    | 寄存器值         | 2 Bytes | 0x00, 0x01 |
|                    | Modbus CRC16 | 2 Bytes | 0x79, 0x84 |

7. 监控光电传感器与第一个 Z 相 (离开光电传感器后遇到的第一个 Z 相)的距离

| 监控光电传感器与第一个 Z 相(离开光电传感器后遇到的第一个 Z 相)的距离 |              |         |            |
|----------------------------------------|--------------|---------|------------|
|                                        | 请求指令         | 令格式     |            |
|                                        | 直线滑轨 ID      | 1 Byte  | 0x01       |
|                                        | 功能码          | 1 Byte  | 0x03       |
| Modbus RTU 数据                          | 寄存器起始地址      | 2 Bytes | 0x0A, 0x28 |
|                                        | 寄存器数量        | 2 Bytes | 0x00, 0x01 |
|                                        | Modbus CRC16 | 2 Bytes | OxE4, Ox1D |
|                                        | 响应指令         | 令格式     |            |
| Modbus RTU 数据                          | 直线滑轨 ID      | 1 Byte  | 0x01       |
|                                        | 功能码          | 1 Byte  | 0x03       |
|                                        | 字节数          | 1 Bytes | 0x02       |
|                                        | 寄存器值         | 2 Bytes | 0x06, 0xF2 |
|                                        | Modbus CRC16 | 2 Bytes | 0x3A, 0x61 |

注:这个的寄存器值是要在回零完成后,才能获取。可以通过移动光电传感器改变此值。此值最大值是 4000, 建议最好大于 1000.

#### 8. 定位结束范围

| 设置定位结束范围      |         |         |            |  |
|---------------|---------|---------|------------|--|
| 请求指令格式        |         |         |            |  |
|               | 直线滑轨 ID | 1 Byte  | 0x01       |  |
| Modbus RTU 数据 | 功能码     | 1 Byte  | 0x10       |  |
|               | 寄存器起始地址 | 2 Bytes | OxOA, OxOB |  |

|               | 寄存器数量        | 2 Bytes | 0x00, 0x01 |
|---------------|--------------|---------|------------|
|               | 字节数          | 1 Byte  | 0x02       |
|               | 寄存器设置范围为1000 | 2 Bytes | 0x03, 0xE8 |
|               | Modbus CRC16 | 2 Bytes | 0x0C, 0xC0 |
|               | 响应指令         | 令格式     |            |
| Modbus RTU 数据 | 直线滑轨 ID      | 1 Byte  | 0x01       |
|               | 功能码          | 1 Byte  | 0x10       |
|               | 寄存器起始地址      | 2 Bytes | OxOA, OxOB |
|               | 寄存器数量        | 2 Bytes | 0x00, 0x01 |
|               | Modbus CRC16 | 2 Bytes | 0x73, 0xD3 |

## 9. 软急停

| 触发软急停         |              |         |            |  |  |
|---------------|--------------|---------|------------|--|--|
|               |              |         |            |  |  |
|               | 直线滑轨 ID      | 1 Byte  | 0x01       |  |  |
|               | 功能码          | 1 Byte  | 0x10       |  |  |
|               | 寄存器起始地址      | 2 Bytes | OxOA, OxOE |  |  |
| Modbus RTU 数据 | 寄存器数量        | 2 Bytes | 0x00, 0x01 |  |  |
|               | 字节数          | 1 Byte  | 0x02       |  |  |
|               | 寄存器          | 2 Bytes | 0x00, 0x01 |  |  |
|               | Modbus CRC16 | 2 Bytes | OxCC, OxBE |  |  |
|               | 响应指令         | 令格式     |            |  |  |
|               | 直线滑轨 ID      | 1 Byte  | 0x01       |  |  |
|               | 功能码          | 1 Byte  | 0x10       |  |  |
| Modbus RTU 数据 | 寄存器起始地址      | 2 Bytes | OxOA, OxOE |  |  |
|               | 寄存器数量        | 2 Bytes | 0x00, 0x01 |  |  |
|               | Modbus CRC16 | 2 Bytes | 0x63, 0xD2 |  |  |

10. 直线滑轨 SN 区域

寄存器地址从 0x0B10 - 0x0B1F

| 获取直线滑轨 SN     |              |         |            |  |
|---------------|--------------|---------|------------|--|
| 请求指令格式        |              |         |            |  |
|               | 直线滑轨 ID      | 1 Byte  | 0x01       |  |
| Modbus RTU 数据 | 功能码          | 1 Byte  | 0x03       |  |
|               | 寄存器起始地址      | 2 Bytes | 0x0B, 0x10 |  |
|               | 寄存器数量        | 2 Bytes | 0x00, 0x02 |  |
|               | Modbus CRC16 | 2 Bytes | OXB5, OxDD |  |

| 响应指令格式        |              |         |      |
|---------------|--------------|---------|------|
| Modbus RTU 数据 | 直线滑轨 ID      | 1 Byte  | 0x01 |
|               | 功能码          | 1 Byte  | 0x03 |
|               | 字节数          | 1 Bytes | 0x04 |
|               | 寄存器值         | 2 Bytes |      |
|               | Modbus CRC16 | 2 Bytes |      |

## 11. 获取输入 SCI 状态

| 获取输入 SCI 状态   |              |         |            |  |
|---------------|--------------|---------|------------|--|
|               |              |         |            |  |
| Modbus RTU 数据 | 直线滑轨 ID      | 1 Byte  | 0x01       |  |
|               | 功能码          | 1 Byte  | 0x03       |  |
|               | 寄存器起始地址      | 2 Bytes | 0x0A, 0x26 |  |
|               | 寄存器数量        | 2 Bytes | 0x00, 0x01 |  |
|               | Modbus CRC16 | 2 Bytes | 0x86, 0x17 |  |
|               |              |         |            |  |
| Modbus RTU 数据 | 直线滑轨 ID      | 1 Byte  | 0x01       |  |
|               | 功能码          | 1 Byte  | 0x03       |  |
|               | 字节数          | 1 Byte  | 0x02       |  |
|               | 寄存器值         | 2 Bytes | **         |  |
|               | Modbus CRC16 | 2 Bytes | **         |  |

12. 获取输出 SCO 状态

| 获取输出 SCO 状态   |              |         |            |
|---------------|--------------|---------|------------|
|               |              |         |            |
| Modbus RTU 数据 | 直线滑轨 ID      | 1 Byte  | 0x01       |
|               | 功能码          | 1 Byte  | 0x03       |
|               | 寄存器起始地址      | 2 Bytes | 0x0A, 0x27 |
|               | 寄存器数量        | 2 Bytes | 0x00, 0x01 |
|               | Modbus CRC16 | 2 Bytes | 0xD7 0xD7  |
|               |              |         |            |
| Modbus RTU 数据 | 直线滑轨 ID      | 1 Byte  | 0x01       |
|               | 功能码          | 1 Byte  | 0x03       |
|               | 字节数          | 1 Bytes | 0x02       |
|               | 寄存器值         | 2 Bytes | **         |
|               | Modbus CRC16 | 2 Bytes | **         |

13. 获取状态区域

起始地址 0x0A20

| 获取状态区域        |         |        |      |
|---------------|---------|--------|------|
| 请求指令格式        |         |        |      |
| Modbus RTU 数据 | 直线滑轨 ID | 1 Byte | 0x01 |

|               | 功能码          | 1 Byte   | 0x03       |
|---------------|--------------|----------|------------|
|               | 寄存器起始地址      | 2 Bytes  | 0x0A, 0x20 |
|               | 寄存器数量        | 2 Bytes  | 0x00, 0x08 |
|               | Modbus CRC16 | 2 Bytes  | 0x46 0x1E  |
| 响应指令格式        |              |          |            |
| Modbus RTU 数据 | 直线滑轨 ID      | 1 Byte   | 0x01       |
|               | 功能码          | 1 Byte   | 0x03       |
|               | 字节数          | 1 Bytes  | 0x10       |
|               | 寄存器值         | 16 Bytes | **         |
|               | Modbus CRC16 | 2 Bytes  | **         |

寄存器值 - 16 Bytes: 00 00 0F A0 00 00 00 00 00 01 00 01 00 02 00 02

1-4 bytes: 00 00 0F A0, 相对零点的当前位置(单位:脉冲个数)

5-6 bytes: 00 00, 获取直线滑轨状态(与地址 0x0000 相同)

7-8 bytes: 00 00, 错误码

- 9-10 bytes: 00 01, 使能状态
- 11-12 bytes: 00 01, 回零状态
- 12-14 bytes: 00 02, SCI 状态

15-16 bytes: 00 02, SCO 状态